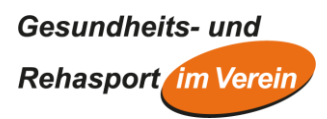

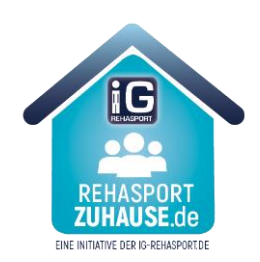

# Zoom-Bedienungsanleitung RehasportZuhause

## **ALLGEMEINE INFORMATIONEN**

- Die virtuellen Kursräume sind wie physische Räume die ganze Zeit geöffnet.
- Wenn ein *Rehasportzuhause*-Kurs beendet ist, verlassen Sie den virtuellen Kursraum bitte über den Button "**Meeting verlassen**".
- Bitte schalten Sie Ihr Mikrofon nur an, wenn Sie auch tatsächlich sprechen. Das hilft Störgeräusche zu vermeiden und macht es allen Teilnehmenden einfacher, dem/der ÜbungsleiterIn zu folgen.
- Eine Aufzeichnung des virtuellen Kursraumes während eines *RehasportZuhause*-Kurses ist mit Blick auf Datenschutz und Persönlichkeitsrechte untersagt.

## **TECHNSICHE VORAUSSETZUNGEN**

Um an den *RehasportZuhause-Kursen* teilnehmen zu können, benötigen Sie ein internetfähiges Gerät (PC, *Laptop, Smartphone*/Handy, Tablet) mit Videokamera, Lautsprecher und Mikrofonfunktion.

## AM REHASPORTZUHAUSE-KURS TEILNEHMEN

#### 1. Mit dem PC/Laptop

Um dem Rehasportzuhause-Kurs beitreten zu können, klicken Sie bitte auf den Link, den Sie per E-Mail, WhatsApp oder SMS zugeschickt bekommen haben. Bei der Erstanwendung wird der Download für den Zoom-Launcher automatisch gestartet. Falls der Download nicht von alleine startet, laden Sie sich bitte unter <u>https://zoom.us/download</u> den richtigen Client für Ihr Betriebssystem herunter und installieren Sie ihn.

Über den Button **"An Meeting teilnehmen"** können Sie die Meeting-ID eingeben und gelangen automatisch in die Besprechung. Die Meeting ID ist die 9-stellige Nummer am Ende des Links.

| Meeting-ID oder Name des persönlich 🗸           |
|-------------------------------------------------|
|                                                 |
| Geben Sie Ihren Namen ein                       |
| Meinen Namen für zukünftige Meetings speichern. |
| Es kann keine Audioverbindung aufgebaut werden. |
| Mein Video ausschalten                          |
| Beitreten Abbrechen                             |
|                                                 |

Beispiel: https://zoom.us/j/582536873

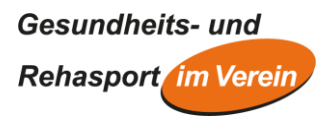

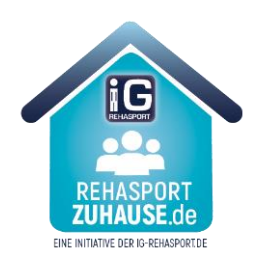

#### 2. Mit dem Tablet/Smartphone

Falls Sie Ihr Smartphone benutzen wollen, installieren Sie die Zoom App.

Über den Button "**Einem Meeting beitreten**" können Sie die Meeting-ID eingeben und gelangen automatisch in die Besprechung. Die Meeting ID ist die 6-stellige Nummer am Ende des Links.

Beispiel: https://zoom.us/j/582536873

| 10:01                      | .11 4G 🔳      | 10:01                                      |                                              | atl 4G 🔳                 |  |
|----------------------------|---------------|--------------------------------------------|----------------------------------------------|--------------------------|--|
| \$ · · · ·                 |               | Abbrechen Einem Meeting beitreten          |                                              |                          |  |
|                            |               |                                            | Meeting-ID                                   | $\checkmark$             |  |
| Start a Meet               | ing           | Mit persönlichem mit Link-Namen beitreten  |                                              |                          |  |
| Start or join a video meet | ing on the go | iPhone von Bianca Diller                   |                                              |                          |  |
|                            |               | De                                         | em Meeting beitre                            | ten                      |  |
|                            | +             | Wenn Sie einen Einl<br>auf den Link, um de | adungs-Link bekomme<br>r Meeting beizutreten | n, klicken Sie erneut    |  |
| + + +                      | ' \           | BEITRITTS-OPTIONE                          | EN .                                         |                          |  |
|                            |               | Nicht mit Audio verbinden                  |                                              |                          |  |
|                            | . /           | Mein Video ausschalten                     |                                              |                          |  |
|                            | /+            |                                            |                                              |                          |  |
|                            | - 1           | 1                                          | 2<br>^BC                                     | 3<br>Def                 |  |
|                            | - 1           | 4<br>©H1                                   | 5<br>JKL                                     | 6<br><sup>M N O</sup>    |  |
| Einem Meeting bei          | itreten       | 7<br>PORS                                  | 8                                            | 9<br>wxyz                |  |
|                            |               |                                            | 0                                            | $\langle \times \rangle$ |  |
| Registrieren               | Anmelden      |                                            |                                              |                          |  |
|                            |               |                                            |                                              | _                        |  |
| Kegistneren                | Anmelden      |                                            |                                              | -                        |  |

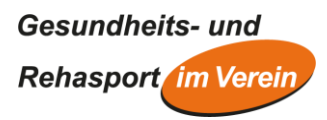

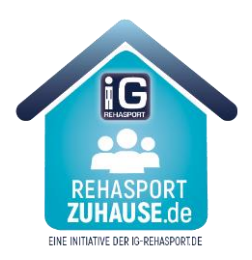

#### **DER ZOOM-KURSRAUM**

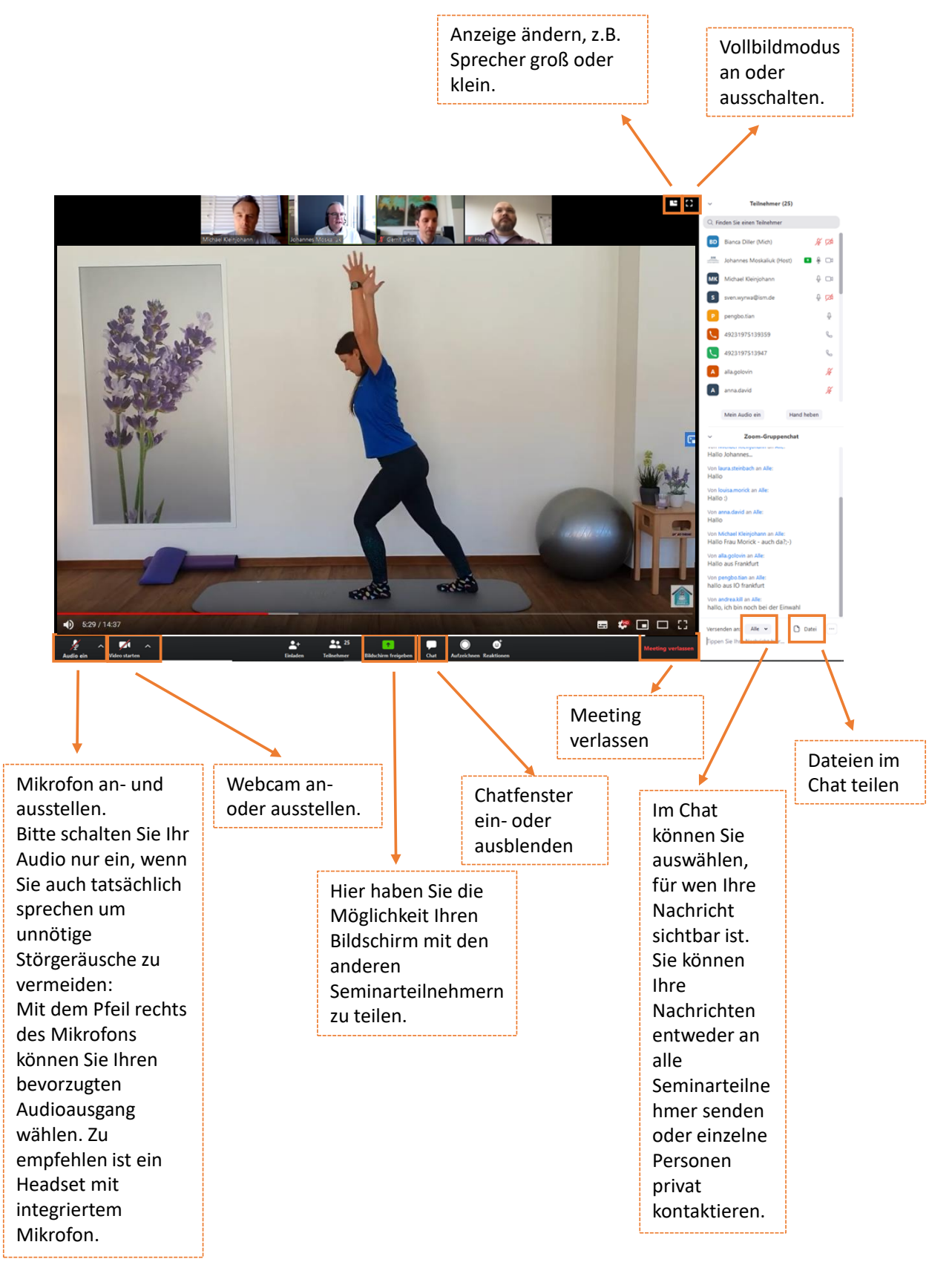